#### Web per veure i entrar dades del projecte Sylvia per mòbils i tabletes

#### Projecte Sylvia Estacions ld Nom Localitat Veure dades S020 Roncaires Castelló d'Empúries Veure dades S037 Illa de Ter Girona Veure dades S041 Massalcoreig Massalcoreig Veure dades S076 La Corbatera Sallent Veure dades S077 cinc boqueres Veure dades Sudanell Més informació Totes les estacions + Espècies Institut Català d'Ornitologia Espècie 2012 2013 2014 2015 2016 ad. | jov. ad. | jov. ad. | jov. ad. | jov. ad. | jov. Erithacus rubecula 26 0 35 0 38 0 53 0 010 Afegir dades accés restringit Luscinia megarhynchos 6810 6110 6110 6910 010 codi entrada Turdus merula 57 0 58 3 65 1 92 2 010 Alegir dades Acrocephalus scirpaceus 12 | 0 20 | 0 32 | 0 24 | 0 010 100 0 56 0 60 0 69 0 010 Sylvia atricapilla Totes les espècies + Darreres notícies 20 de Maig de 2016 Ja han aparegut els primers joves de l'any 20 d'Abril de 2016 Estrenada nova web per a fer el seguiment del projecte Sylvia

© Institut Català d'Ornitologia - Webmestre: David Martí Pino

#### Com utilitzar-la? Veure estacions

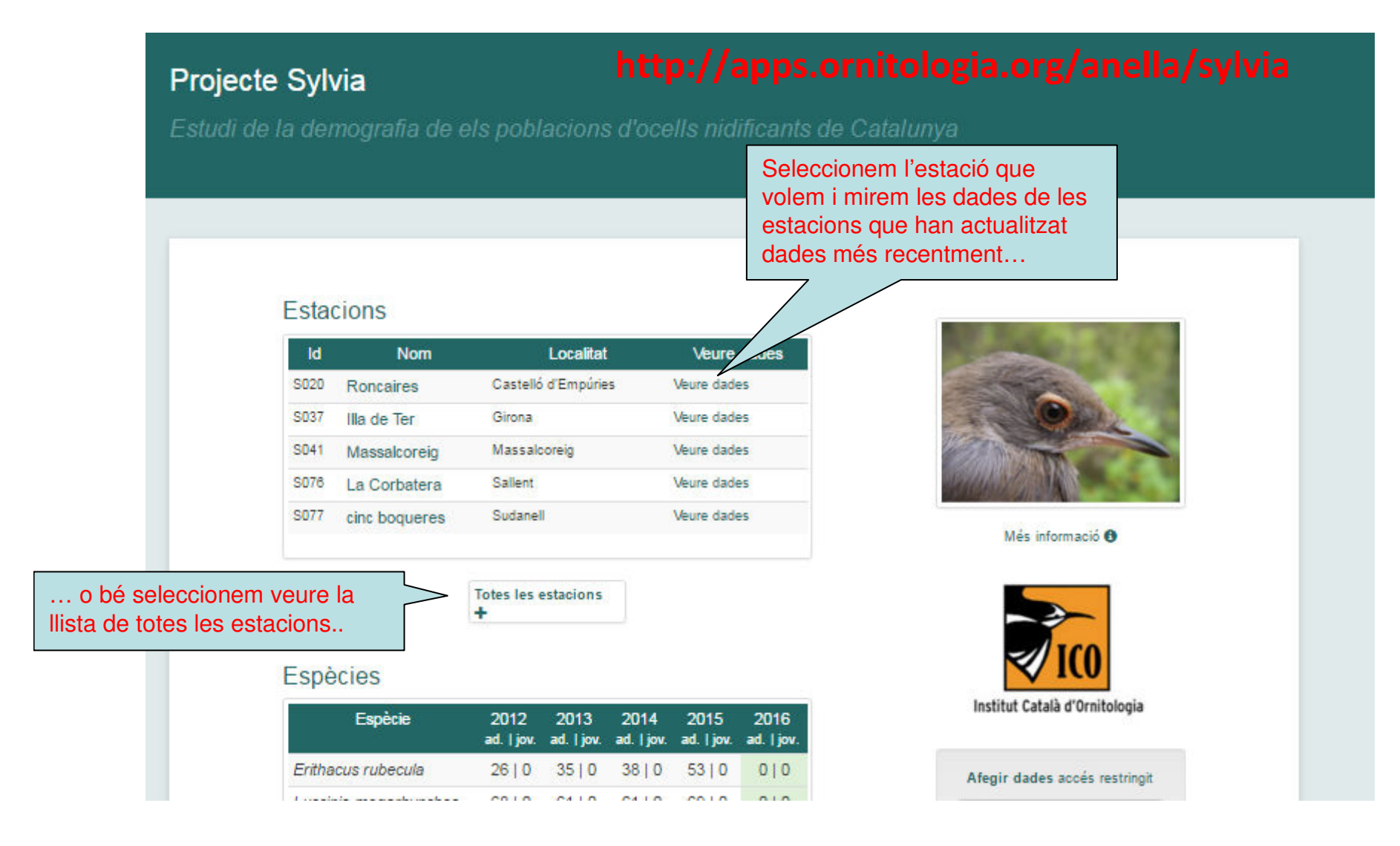

#### Veure les estacions que han afegit dades més recentment...

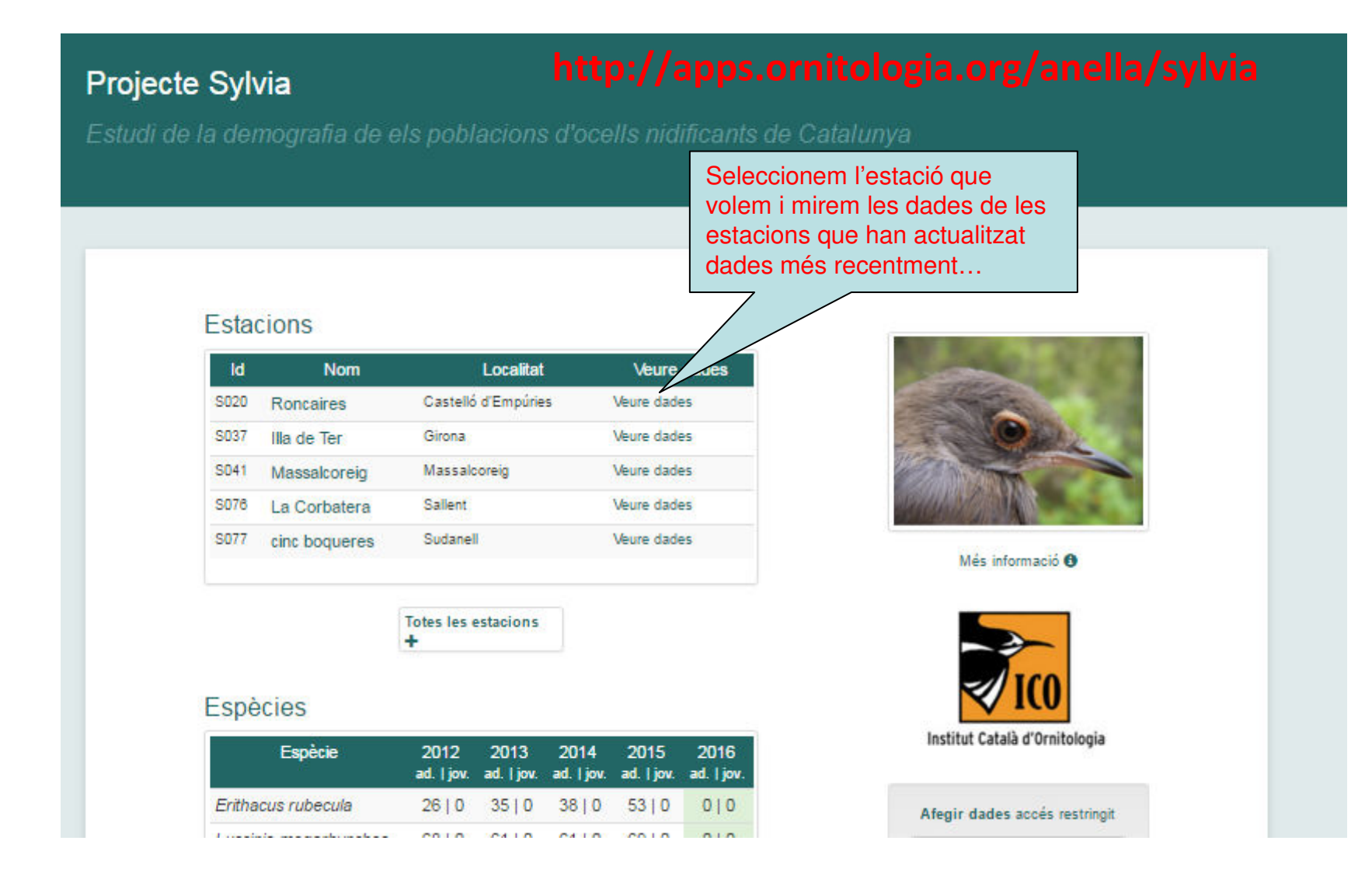

#### Podem clicar per veure la localització de Seleccionem veure les dades l'estació al mapa... acumulades de tots els anvs o bé acumulades pel període sylvia que volguem... Estació Roncaire Anys d'activitat (15) Mostra els anys d'activitat de l'estació... Dades per sess Fins sessió 01/05 - 10/05 Tots els anvs 2001 2002 2003 2004 2005 2006 2007 2008 2009 2010 2011 2012 4 2015 2016 Espècie sessions anuals-> Acrocephalus arundinaceus Acrocephalus melanopogor 010 010 010 010 Podem seleccionar el període que volguem... 010 010 010 010 Acrocephalus schoenobaenus Acrocephalus scirpaceus Aegithalos caudatus 010 010 Alcedo atthis Apus apus Asio otus 010 010 Caprimulgus europaeus 010 010 0|0 0|0 0|0 Carduelis cannabina 010 010 010 00 00 00 0|0 0|0 0|0 0|0 0|0 Carduelis carduelis 010 010 0|0 0|0 0|0 0|0 0|0 0|0 Carduelis chloris 010 010 010 010 010 010 010 010 010 010 010 010 Certhia brachvdactvla 010 010 010 010 010 010 0|0 0|0 0|0 0|0 0|0 Cettia cetti 010 010 010 010 Les dades es mostren separades per adults (en 010 010 010 010 Cisticola iuncidis gris) i joves (en verd fort) 010 010 010 010 Cuculus canorus Dendrocopos minor 010 010 010 010 010 010 Emberiza calandra 010 010 010 010 010 010 010 010 010 Emberiza cirlus 010 010 010 010 010 010 010 010 010 010 010 Galerida cristata 010 010 010 010 010 010 Hippolais polyglotta 010 010 010 010 010 010 010 Hirundo rustica 010 010 Lanius senator 010 010 010 010 010 010 010 010 Locustella luscinioides 010 010 010 010 Luscinia megarhynchos Merops apiaster

#### Veure les estacions que han afegit dades més recentment...

#### Veure totes les estacions...

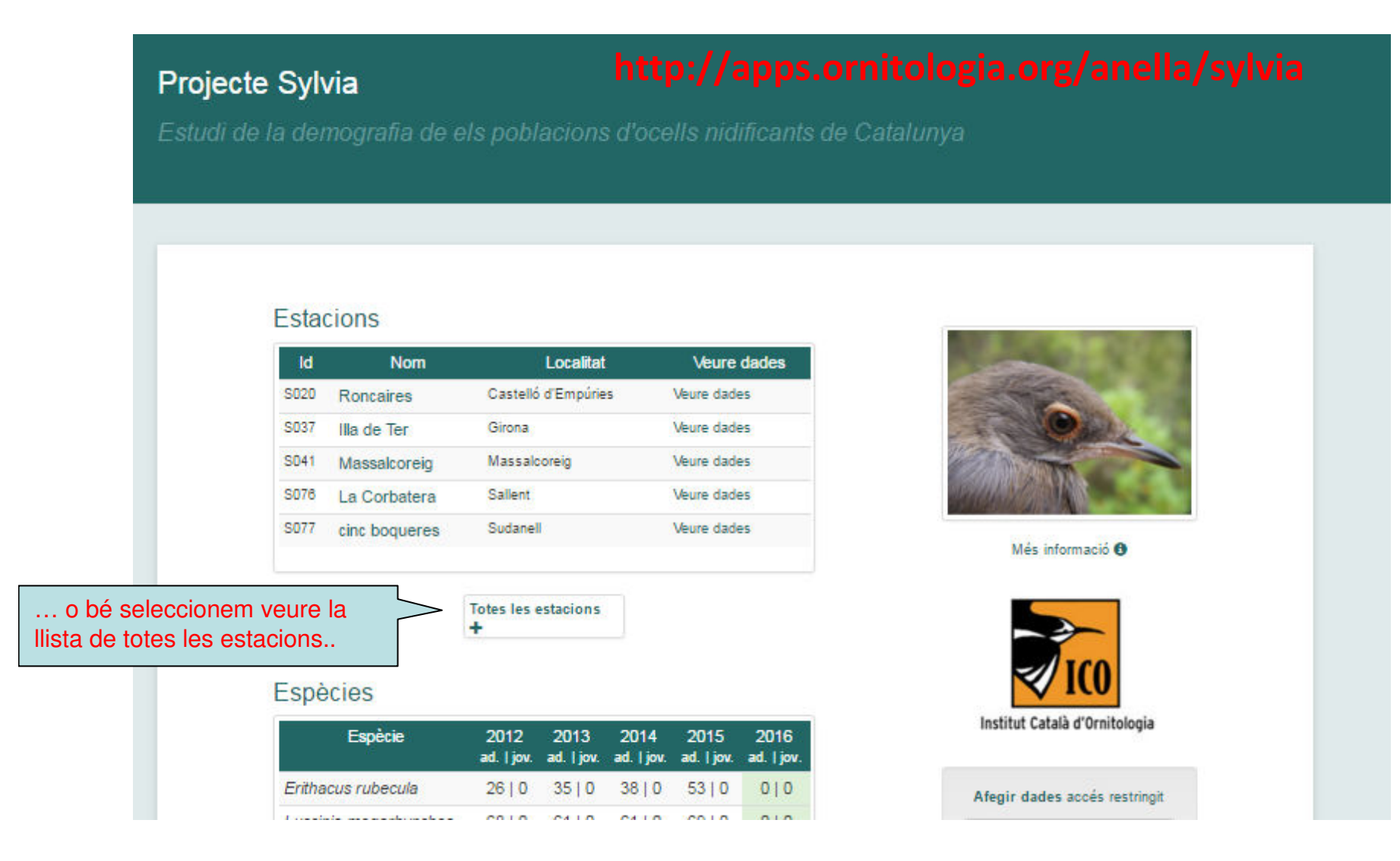

#### Veure totes les estacions...

Pàgina d'inici

| ojecte S | ylvia                                                                                |                                           | Es mostra pri<br>estacions acti<br>les estacions | mer la taula<br>ives i a sota<br>inactives               | a de les<br>a la de       |
|----------|--------------------------------------------------------------------------------------|-------------------------------------------|--------------------------------------------------|----------------------------------------------------------|---------------------------|
|          | Totes les espècies<br>Estacions activ                                                | Estacions<br>/es                          |                                                  |                                                          |                           |
|          | ld                                                                                   | Nom                                       | Localitat                                        | Ver                                                      | e dadae                   |
|          | S002 Can Balasc                                                                      | Barcel                                    | ona                                              | Veure o                                                  | Seleccionem l'estació que |
|          | S003 Estanys de J                                                                    | lordà Santa                               | Pau                                              | Veure o                                                  | d'aquesta estació         |
|          | S004 Ca l'Arenes                                                                     | Dosriu                                    | S                                                | Veure o                                                  |                           |
|          | S005 Can Ràpia                                                                       | Vilassa                                   | ar de Dalt                                       | Veure da                                                 |                           |
|          | S007 Les Refardes                                                                    | s Mura                                    |                                                  | Veure da                                                 | de                        |
|          | S008 Salt                                                                            | Salt                                      |                                                  | Veure                                                    | ~                         |
|          | S009 Can Jordà                                                                       | Santa                                     | Susanna                                          | Veure da                                                 | des                       |
|          | S011 Pla d'en Xixa                                                                   | a Montse                                  | eny                                              | Veure da                                                 | des                       |
|          |                                                                                      | la lon                                    | ouera                                            | Veure da                                                 | des                       |
|          | S013 Requesens                                                                       | ia sone                                   | 1.0.0.0                                          |                                                          |                           |
|          | S013RequesensS014La Puda                                                             | Banyol                                    | les                                              | Veure da                                                 | des                       |
|          | S013RequesensS014La PudaS016Castell d'Em                                             | Banyoi<br>prunyà Gavà                     | les                                              | Veure da<br>Veure da                                     | des                       |
|          | S013RequesensS014La PudaS016Castell d'EmS020Roncaires                                | prunyà Gavà<br>Castell                    | lés<br>ló d'Empúries                             | Veure da<br>Veure da<br>Veure da                         | des<br>des                |
|          | S013RequesensS014La PudaS016Castell d'EmS020RoncairesS022Serra Llarga                | prunyà Gavà<br>Castell                    | les<br>ló d'Empúries<br>sa                       | Veure da<br>Veure da<br>Veure da<br>Veure da             | des<br>des<br>des         |
|          | S013RequesensS014La PudaS016Castell d'EmS020RoncairesS022Serra LlargaS024Coll de Pal | prunyà Gavà<br>Castell<br>Terrass<br>Bagà | les<br>ló d'Empúries<br>sa                       | Veure da<br>Veure da<br>Veure da<br>Veure da<br>Veure da | des<br>des<br>des<br>des  |

#### Com utilitzar-la? Veure espècies...

#### Estacions

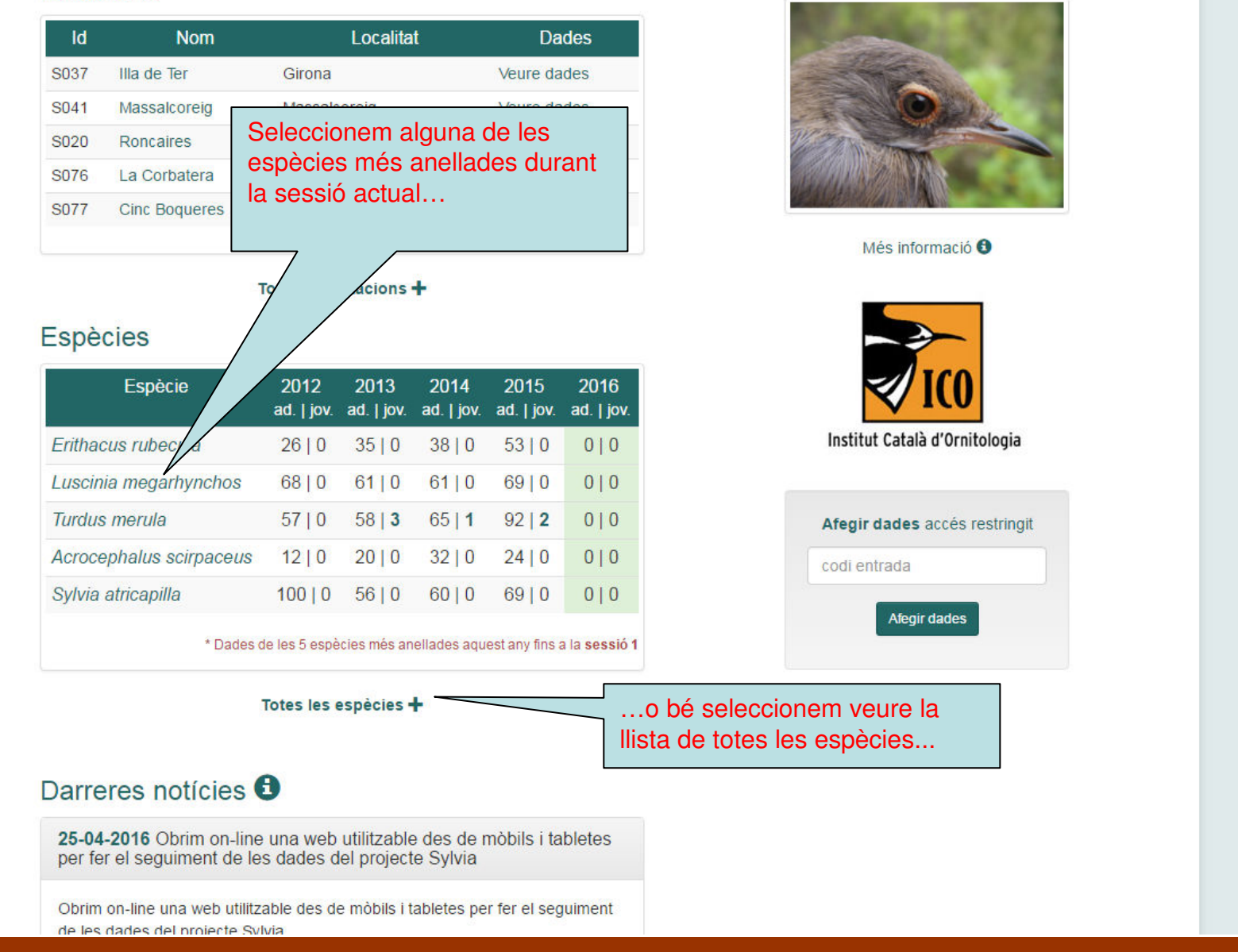

#### Com utilitzar-la? Veure les espècies més anellades durant la sessió actual...

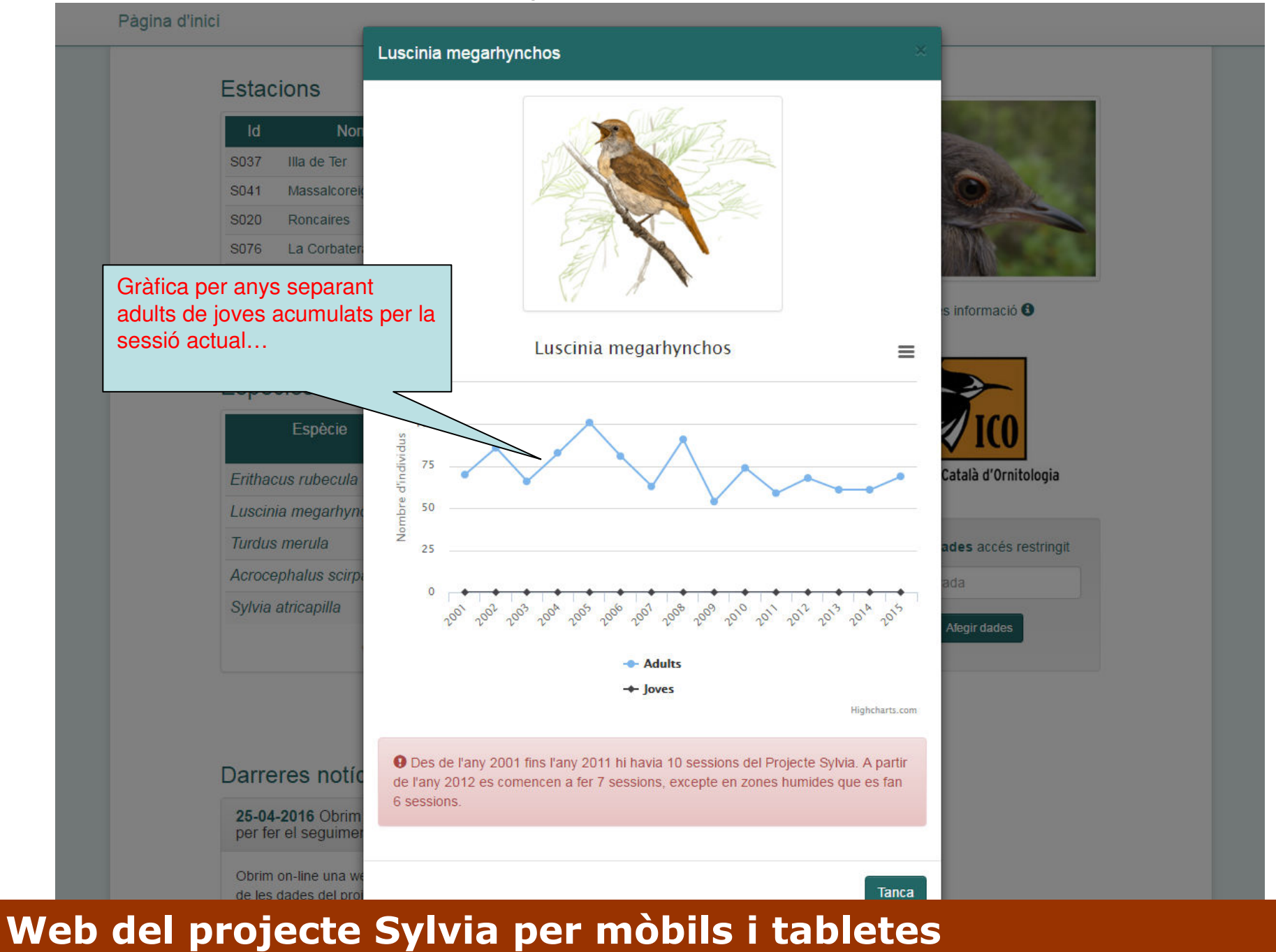

#### Com utilitzar-la? Veure totes les espècies...

Pàgina d'inici

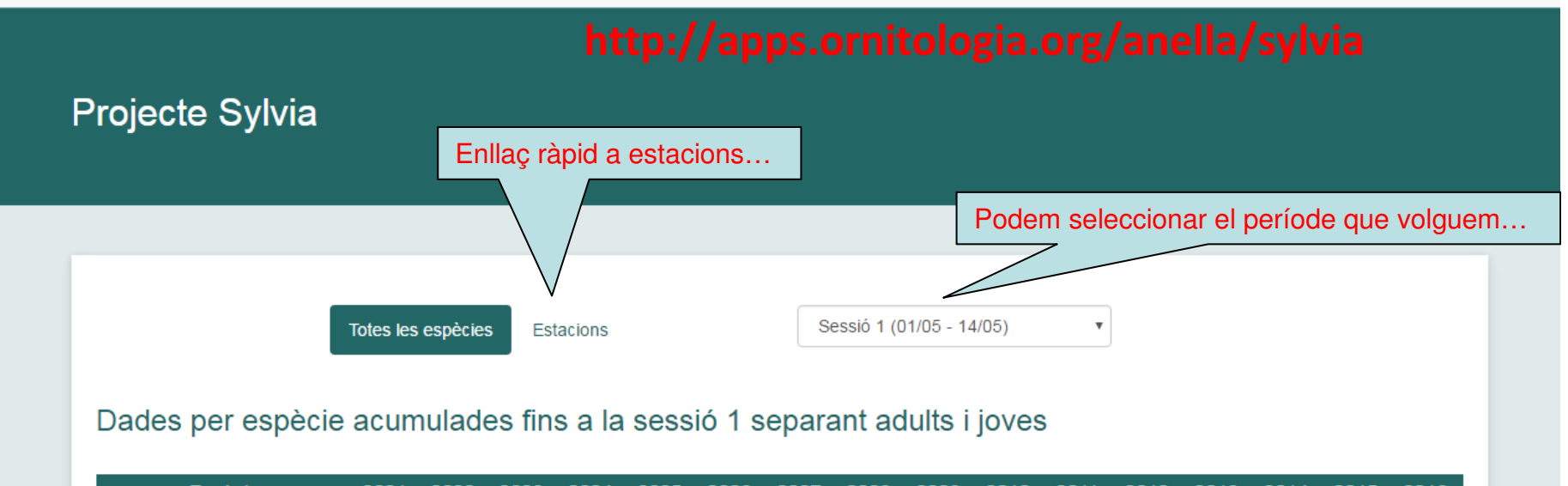

| Espècie               | 2001<br>ad.  <br>jov. | 2002<br>ad.  <br>jov. | 2003<br>ad.  <br>jov. | 2004<br>ad.  <br>jov. | 2005<br>ad.  <br>jov. | 2006<br>ad.  <br>jov. | 2007<br>ad.  <br>jov. | 2008<br>ad.  <br>jov. | 2009<br>ad.  <br>jov. | 2010<br>ad.  <br>jov. | 2011<br>ad.  <br>jov. | 2012<br>ad.  <br>jov. | 2013<br>ad.  <br>jov. | 2014<br>ad.  <br>jov. | 2015<br>ad.  <br>jov. | 2016<br>ad.  <br>jov. |
|-----------------------|-----------------------|-----------------------|-----------------------|-----------------------|-----------------------|-----------------------|-----------------------|-----------------------|-----------------------|-----------------------|-----------------------|-----------------------|-----------------------|-----------------------|-----------------------|-----------------------|
| Ixobrychus minutus    | 0   0                 | 0 0                   | 0   0                 | 0   0                 | 0   0                 | 0   0                 | 0 0                   | 0   0                 | 1 0                   | 0 0                   | 0   0                 | 0   0                 | 0 0                   | 0   0                 | 0   0                 | 0   0                 |
| Anas platyrhynchos    | 0   0                 | 0 0                   | 0   0                 | 0 0                   | 0 0                   | 0 0                   | 0 0                   | 0   0                 | 0 0                   | 0 0                   | 0 0                   | 0 0                   | 0 0                   | 0 0                   | 1 0                   | 0 0                   |
| Accipiter nisus       | 0   0                 | 0 0                   | 0   0                 | 1 0                   | 0 0                   | 0 0                   | 0 0                   | 0   0                 | 0 0                   | 0 0                   | 0 0                   | 0 0                   | 0 0                   | 0 0                   | 0   0                 | 0 0                   |
| Buteo buteo           | 0   0                 | 0 0                   | 0   0                 | 0 0                   | 0 0                   | 0 0                   | 0 0                   |                       | 0 0                   | 0 0                   | 0 0                   | 0 0                   | 0 0                   | 0 0                   | 0   0                 | 0 0                   |
| Falco tinnunculus     | 0   0                 | 0 0                   | 0   0                 | 0 0                   | 1 0                   | 0 0                   | 0   0                 | /                     | 0 0                   | 0 0                   | 0 0                   | 0 0                   | 1 0                   | 0 0                   | 0   0                 | 0 0                   |
| Alectoris rufa        | 0   0                 | 0 0                   | 0   0                 | 0 0                   | 0 0                   | 0 0                   | 01                    |                       | 010                   | 1 0                   | 0 0                   | 0 0                   | 0 0                   | 0 0                   | 0   0                 | 0   0                 |
| Rallus aquaticus      | 0   0                 | 0 0                   | 0 0                   | 0 0                   | 0 0                   |                       |                       |                       |                       | 010                   | 010                   | 010                   |                       |                       | 1 0                   | 0   0                 |
| Charadrius dubius     | 0   0                 | 0 0                   | 0   0                 | 0   0                 | 0 0                   | Les                   | dade                  | s es m<br>as (an      | Nostre                | n sepa<br>fort)       | arade                 | s per a               | adults                | (en                   | 2   0                 | 0   0                 |
| Actitis hypoleucos    | 0   0                 | 0 0                   | 0   0                 | 1 0                   | 0   0                 | giis,                 |                       |                       |                       |                       |                       |                       |                       |                       | 0   0                 | 0   0                 |
| Columba palumbus      | 0   0                 | 1 0                   | 1 0                   | 0   0                 | 0   0                 | 0   0                 | 0 0                   | 1   0                 | 0   0                 | 0 0                   | 0   0                 | 0 0                   | 1 0                   | 0 0                   | 0   0                 | 0   0                 |
| Streptopelia decaocto | 0   0                 | 0 0                   | 0   0                 | 0 0                   | 0 0                   | 0 0                   | 0 0                   | 0   0                 | 0 0                   | 0 0                   | 0 0                   | 0 0                   | 1 0                   | 0 0                   | 0   0                 | 0 0                   |
| Streptopelia turtur   | 010                   | 110                   | 010                   | 010                   | 210                   | 010                   | 010                   | 010                   | 010                   | 010                   | 110                   | 010                   | 010                   | 110                   | 110                   | 010                   |

#### Com utilitzar-la? Veure totes les espècies...

Pàgina d'inici

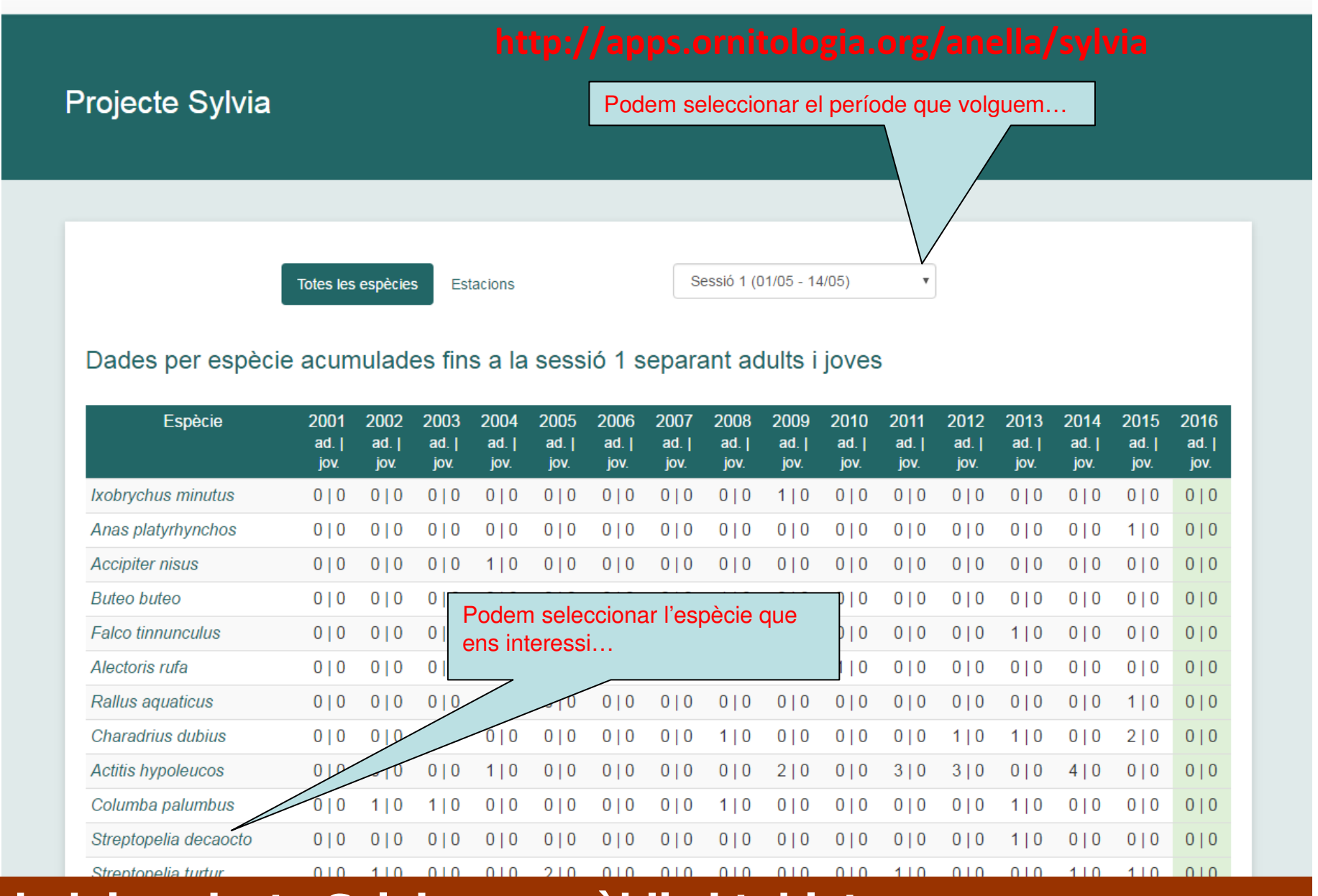

#### Com utilitzar-la? Entrar les dades...

#### Estacions

| Nom           | Localitat                                                                        | Dades                                                                                                    |
|---------------|----------------------------------------------------------------------------------|----------------------------------------------------------------------------------------------------|
| Illa de Ter   | Girona                                                                           | Veure dades                                                                                                    |
| Massalcoreig  | Massalcoreig                                                                     | Veure dades                                                                                                    |
| Roncaires     | Castelló d'Empúries                                                              | Veure dades                                                                                                    |
| La Corbatera  | Sallent                                                                          | Veure dades                                                                                                    |
| Cinc Boqueres | Sudanell                                                                         | Veure dades                                                                                                    |
|               | Nom<br>Illa de Ter<br>Massalcoreig<br>Roncaires<br>La Corbatera<br>Cinc Boqueres | NomLocalitatIlla de TerGironaMassalcoreigMassalcoreigRoncairesCastelló d'EmpúriesLa CorbateraSallentCinc BoqueresSudanell |

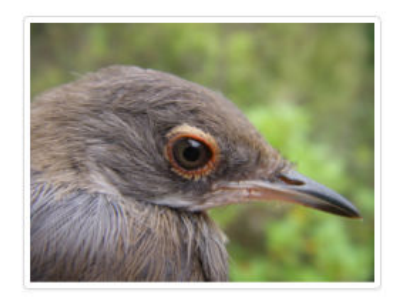

Més informació 🕄

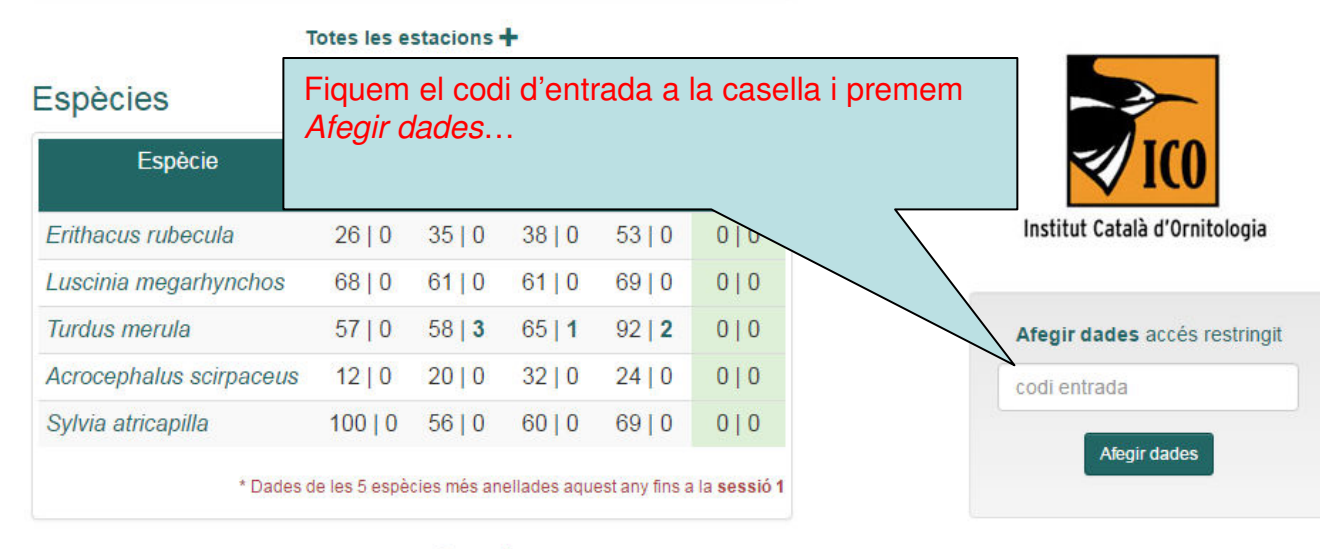

Totes les espècies 🕇

#### Darreres notícies 3

25-04-2016 Obrim on-line una web utilitzable des de mòbils i tabletes per fer el seguiment de les dades del projecte Sylvia

Obrim on-line una web utilitzable des de mòbils i tabletes per fer el seguiment de les dades del projecte Sylvia

| Com utilitzar-la? Entrar les da                              | des                         | Seleccionem la sessió                                                                                 |                                                          |                                                                                                  |               |  |  |
|--------------------------------------------------------------|-----------------------------|----------------------------------------------------------------------------------------------------|----------------------------------------------------------|--------------------------------------------------------------------------------------------------|---------------|--|--|
| Pàgina d'inici                                               |                             |                                                                                                    |                                                          |                                                                                                  |               |  |  |
| Seleccionem l'espècie                                        | isses                       | Sessió: 01/05                                                                                         | - 14/05 (1)                                              | Fiquem nombre<br>d'adults i nomb<br>de joves i clique<br><i>Afegeix +</i>                        | e<br>re<br>em |  |  |
| hom científic espècie                                        | adults                      | joves                                                                                                 | Afeg                                                     | eix 🕂                                                                                            |               |  |  |
|                                                              |                             |                                                                                                    |                                                          |                                                                                                  |               |  |  |
| Especie<br>Turdus merula                                     |                             | Adults<br>4                                                                                           | Joves<br>0                                               | Accions                                                                                          |               |  |  |
| Sylvia melanocephala                                         |                             | 3                                                                                                    | 1                                                        | ×                                                                                                |               |  |  |
|                                                              | Total individus             | 7                                                                                                    | 1                                                        |                                                                                                  |               |  |  |
| Historial Puig Ventós 2016<br>Sessió Adults Joves<br>1 7 1 🟹 |                             | <ul> <li>Estadístiq</li> <li>històriques</li> <li>Dades compara</li> <li>Dades històriques</li> </ul> | ues i tendències<br>ades per a la sessió 1<br>les totals | Podem consultar<br>dades comparades<br>fins la sessió en qu<br>ens trobem o dades<br>històriques | iè<br>s       |  |  |
| © Inst                                                       | itut Català d'Ornitologia - | Webmestre: David Martí F                                                                              | Pino                                                     |                                                                                                  |               |  |  |

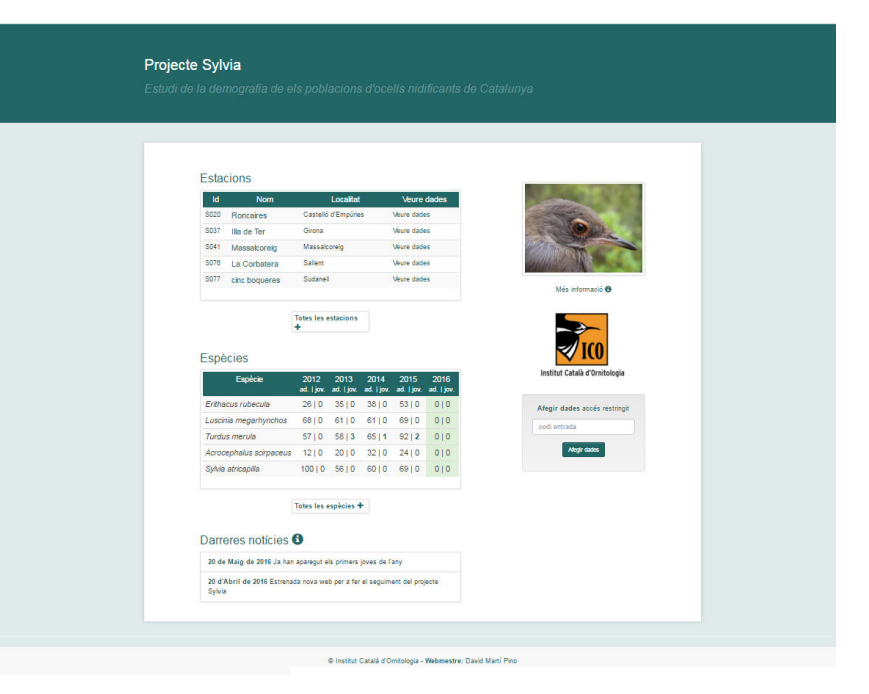

#### http://apps.ornitologia.org/anella/sylvia

Quines dades cal entrar al sistema i quan?

#### Totes les espècies anellades en una sessió Sylvia determinada

- Separem adults (codis Euring 6, 5 i 4) i joves (codis Euring 3). Els codis Euring 2 no es comptabilitzen
- Primeres captures per sessió: les primeres captures per sessió són tots els anellaments i els controls agafats per primera vegada en una sessió determinada

Intenteu entrar les dades tan aviat com hagueu acabat la sessió!

# Molt bon Sylvia 2017 a tothom!

#### http://apps.ornitologia.org/anella/sylvia

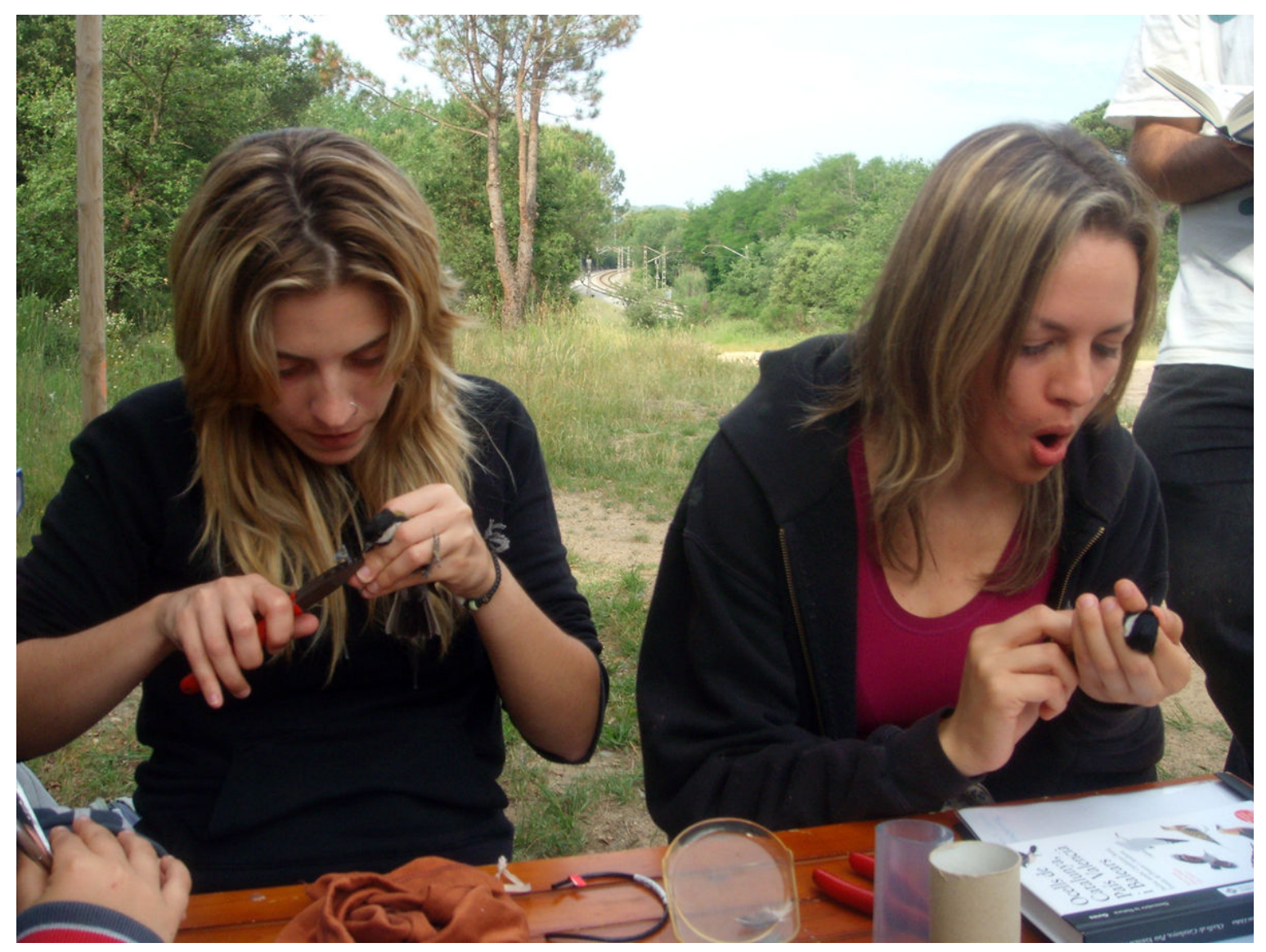